## Outlook メールの設定

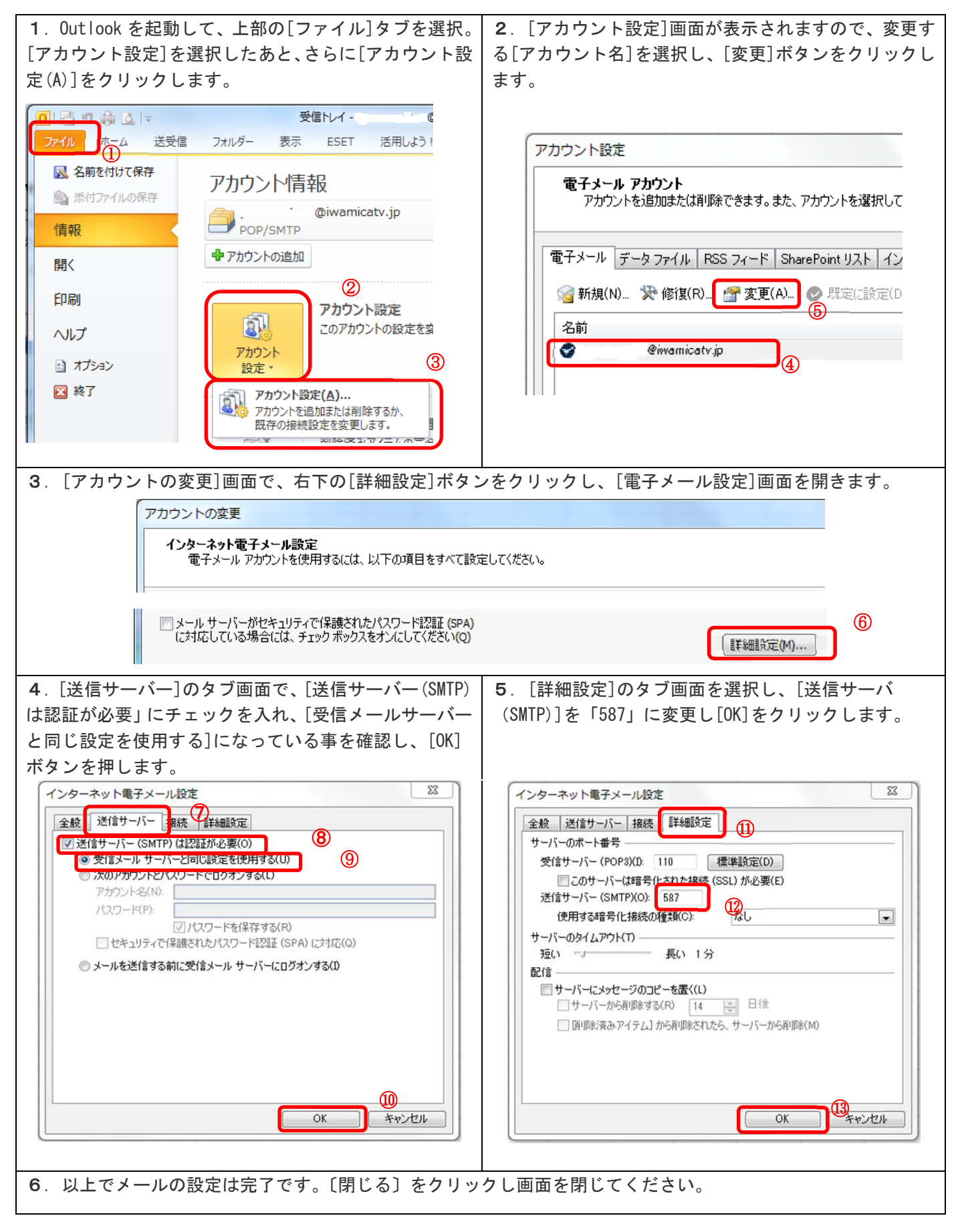